# แผนการสอน/แผนการเรียนรู้ภาคทฤษฎี

| 2533/0752                                                                                                    | แผนการสอน/การเรียนรู้ภาคทฤษฎี                                      | หน่วยที่ 3              |
|----------------------------------------------------------------------------------------------------|--------------------------------------------------------------------|-------------------------|
| STATE OF THE OWNER OF THE OWNER OWNER OF THE OWNER OWNER | ชื่อวิชา เทคนิคการสร้างภาพเคลื่อนไหวคอมพิวเตอร์                    | สอนสัปดาห์ที่ 3         |
|                                                                                                    | ชื่อหน่วย การเลือกปรับเปลี่ยนขนาดของชิ้นงาน                        | คาบรวม 12               |
| GAL EDUCATION CONT                                                                                                    |                                                                    |                         |
| สื่อเรื่อง ความร้ความ                                                                                                    | แข้วใจในการเลือกออนเอ็กต์ จัดการกับออนเอ็กต์ได้                    | จำบาบดาบ 4              |
| วิธีการในการจัดเ                                                                                                    | รียงอองแอ็กต์ได้                                                   |                         |
|                                                                                                    | 290000 OF ALLA PAL                                                 |                         |
| หวขอเรอง                                                                                                    |                                                                    |                         |
| จุดประสงค์เชิงพฤติกร<br>                                                                                                    | <b>5</b> ມ:                                                        |                         |
| <u>ด้านความรู้</u>                                                                                                    |                                                                    |                         |
| 1. ความรู้ความเข้                                                                                                    | าใจในการเลือกออบเจ็กต์                                             |                         |
| 2. เข้าใจและสามา                                                                                                    | ารถจัดการกับออบเจ็กต์ได้                                           |                         |
| 3. อธิบายถึงวิธีกา                                                                                                    | ารในการจัดเรียงออบเจ็กต์ได้                                        |                         |
| <u>ด้านทักษะ</u>                                                                                                    |                                                                    | <u>ع</u> اد 1           |
| 1. การเคลือนย้า                                                                                                    | าย ก๊อปปี เลือกพื้นที่บางส่วนด้วยเครื่องมือ Subselection Toc       | ป เลือกพื้นที่อิสระด้วย |
| เครื่องมือ La                                                                                                    | sso Tool เลือกพื้นที่โดยเปรียบเทียบจากค่าสีด้วยเครื่องมือ Magic    | Wand                    |
| 2. เลือกพื้นที่เป็ <sup>ร</sup>                                                                                                    | นรูปทรงหลายเหลี่ยมด้วย Polygon Mode หมุนและปรับเปลี่ยนขน           | เาดด้วยเครื่องมือ Free  |
| Transform <sup>-</sup>                                                                                                    | Tool                                                               |                         |
|                                                                                                    |                                                                    |                         |
| <u>ด้านคุณธรรม จริยธรรม</u>                                                                                                    | ม/บูรณาการเศรษฐกิจพอเพียง                                          |                         |
| 1. เตรียมความ                                                                                                    | มพร้อมด้าน วัสดุ อุปกรณ์สอดคล้องกับงานได้อย่างถูกต้อง              |                         |
| <ol> <li>ปฏิบัติงานไ<br/>พอเพียง</li> </ol>                                                                                                    | ด้อย่างถูกต้อง และสำเร็จภายในเวลาที่กำหนดอย่างมีเหตุและผลตาร       | มหลักปรัชญาเศรษฐกิจ     |
| 3. นำเทคโนโล                                                                                                    | เยีสมัยใหม่มาใช้ในการสืบค้นข้อมูลและเกิดประโยชน์สูงในการเรียน      |                         |
|                                                                                                    |                                                                    |                         |
| สาระสำคัญ                                                                                                    |                                                                    |                         |
| •<br>ภาพที่เรา                                                                                                    | เสร้างขึ้นโดยใช้เครื่องมือใน Flash หรือภาพที่เรานำเข้ามาจากภายน    | อก เพื่อมาแสดง          |
| บนสเตจนั้น เราจะเรียก                                                                                                    | เว่า "ออบเจ็กต์" ซึ่งในบทนี้เราจะได้กล่าวถึงวิธีเลือก และการจัดการ | รออบเจ็กต์เหล่านี้      |
|                                                                                                    |                                                                    |                         |
|                                                                                                    |                                                                    |                         |
|                                                                                                    |                                                                    |                         |

#### สมรรถนะอาชีพประจำหน่วย

1. เลือกออบเจ็กต์มาใช้ได้ตามเครื่องมือที่กำหนด

# จุดประสงค์การสอน/การเรียนรู้

### จุดประสงค์ทั่วไป / บูรณาการเศรษฐกิจพอเพียง

- 1. ความรู้ความเข้าใจในการเลือกออบเจ็กต์
- 2. เข้าใจและสามารถจัดการกับออบเจ็กต์ได้
- 3. อธิบายถึงวิธีการในการจัดเรียงออบเจ็กต์ได้

### จุดประสงค์เชิงพฤติกรรม / บูรณาการเศรษฐกิจพอเพียง

- การเคลื่อนย้าย ก๊อปปี้ เลือกพื้นที่บางส่วนด้วยเครื่องมือ Subselection Tool เลือกพื้นที่อิสระ ด้วยเครื่องมือ Lasso Tool เลือกพื้นที่โดยเปรียบเทียบจากค่าสีด้วยเครื่องมือ Magic Wand
- 2. เลือกพื้นที่เป็นรูปทรงหลายเหลี่ยมด้วย Polygon Mode หมุนและปรับเปลี่ยนขนาดด้วย เครื่องมือ Free Transform Tool
- 3. เตรียมความพร้อมด้าน วัสดุ อุปกรณ์สอดคล้องกับงานได้อย่างถูกต้อง
- ปฏิบัติงานได้อย่างถูกต้อง และสำเร็จภายในเวลาที่กำหนดอย่างมีเหตุและผลตามหลักปรัชญา เศรษฐกิจพอเพียง
- 5. นำเทคโนโลยีสมัยใหม่มาใช้ในการสืบค้นข้อมูลและเกิดประโยชน์สูงในการเรียน

### เนื้อหาสาระ

การเลือก object

ปกติเวลาที่เราทำการเลือกออบเจ็กต์โดยเครื่องมือ Selection Tool เราสามารถเลือกได้ 1 ออบเจ็กต์โดยการคลิกเมาส์ และหากเราต้องการเลือกออบเจ็กต์มากกว่า 1 ออบเจกต์ ให้เรากด Shift พร้อมกับการคลิกเลือกออบเจ็กต์ชิ้นที่เราต้องการเลือกต่อไป

นอกจากนั้นเรายังสามารถทำการเลือกออบเจ็กต์ต่าง ๆ ได้ด้วยการลากเมาส์ครอบออบเจ็กต์ที่เราต้องการ

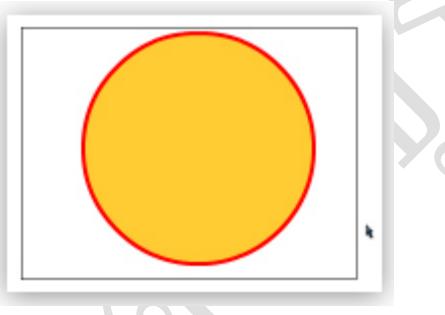

หากเราดับเบิ้ลคลิกที่ออบเจ็กต์ที่มีทั้ง Stroke และ Fill จะเป็นการเลือกทั้ง Stroke และ Fill ซึ่งวิธีการนี้ จะเป็นการสะดวกในการเลือกออบเจ็กต์ที่มีทั้ง Stroke และ Fill ในครั้งเดียว ในการวาดรูปทรงอ็อบเจ็ค สามารถกำหนดให้เป็นแต่ละอ็อบเจ็คเป็นอิสระต่อกัน หรือให้มีผลต่อกันได้

Object Drawing

 1.อ็อบเจ็คที่ได้จากการวาดแต่ละครั้งจะเป็นอิสระต่อกัน
 2.เมื่อวาดอ็อบเจ็คซ้อนทับกันจะไม่มีผลทำให้อีกอ็อบเจ็ค เปลี่ยนแปลงไป
 3.กำหนดโดยคลิกเลือกที่ Object Drawing

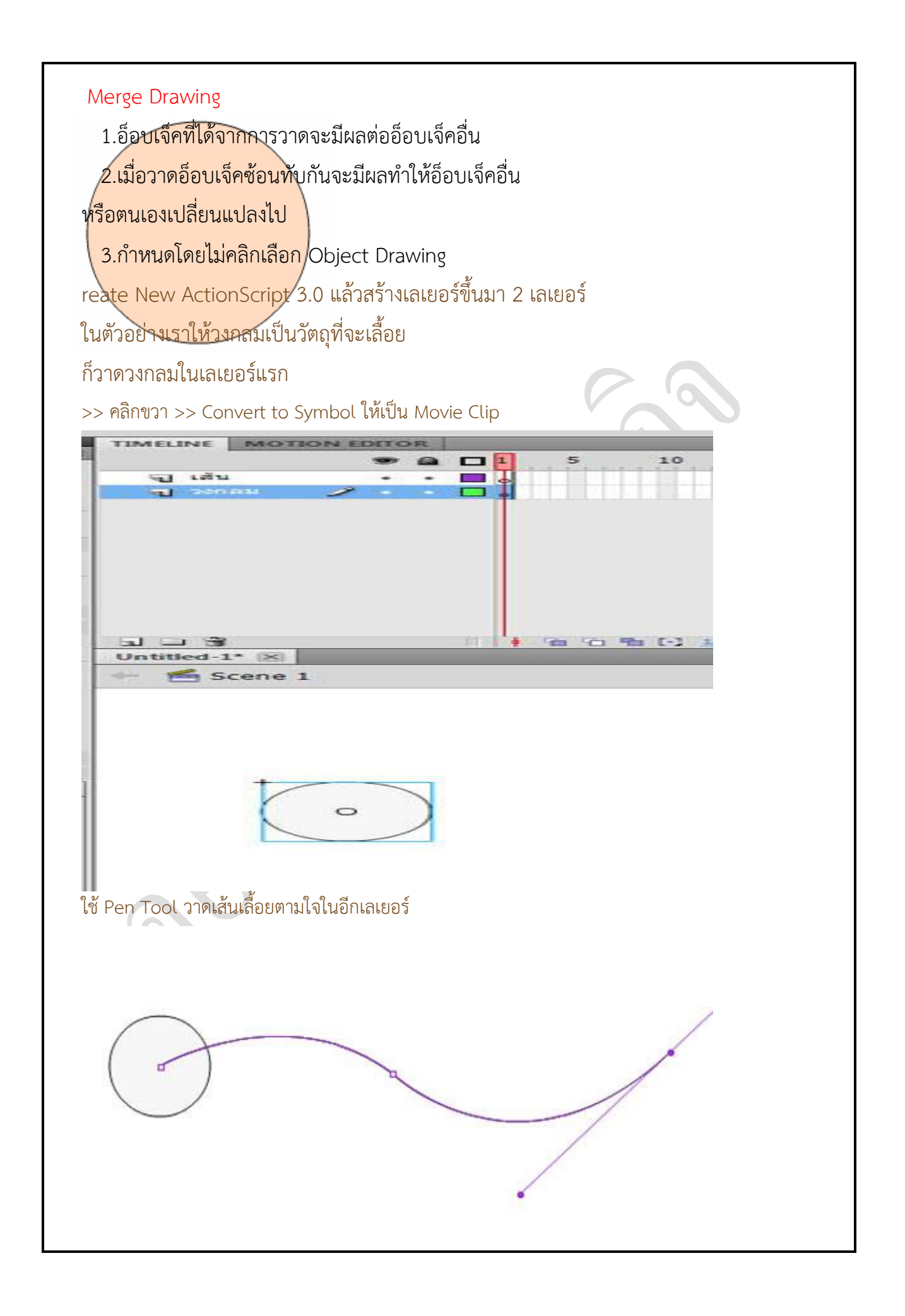

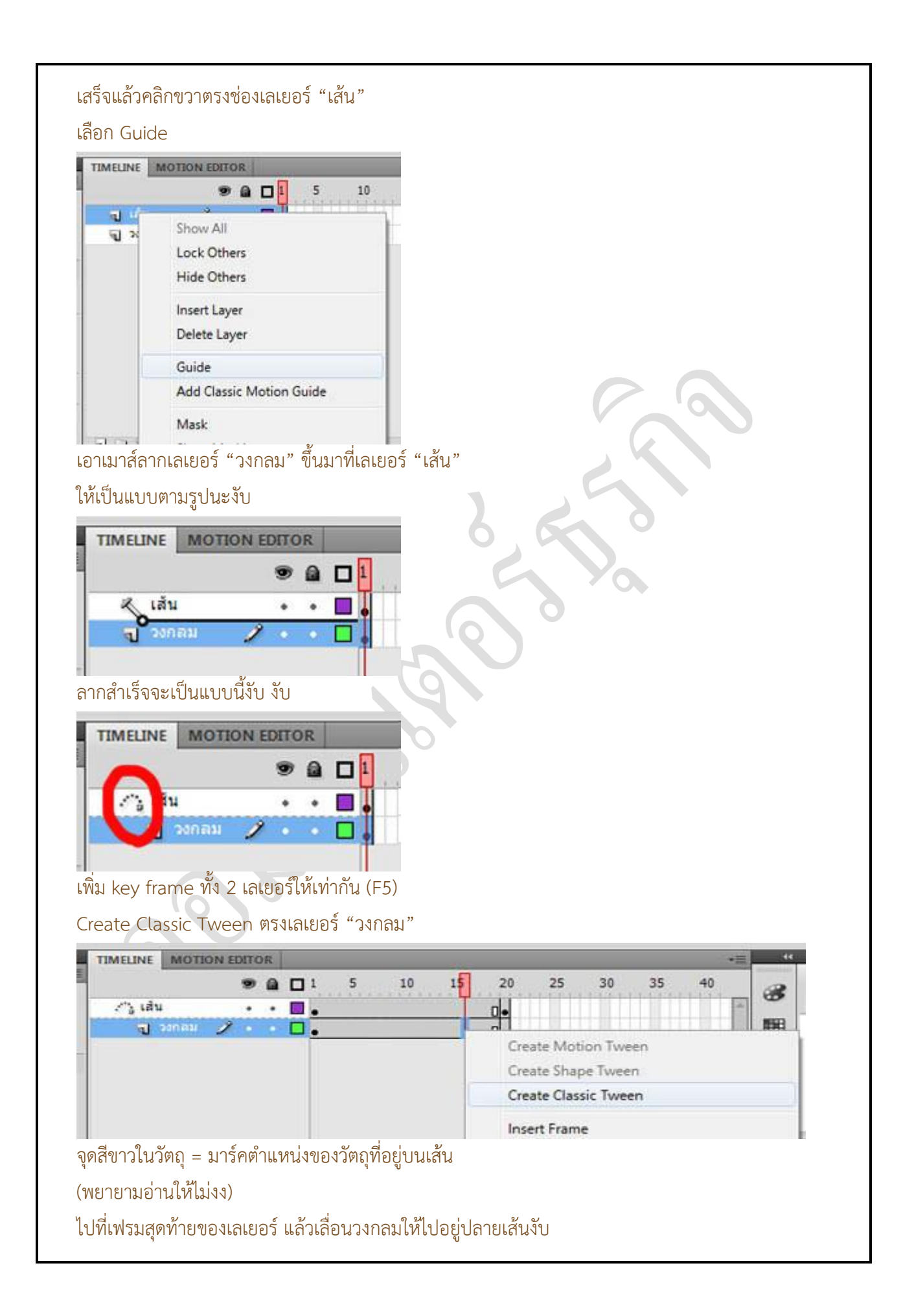

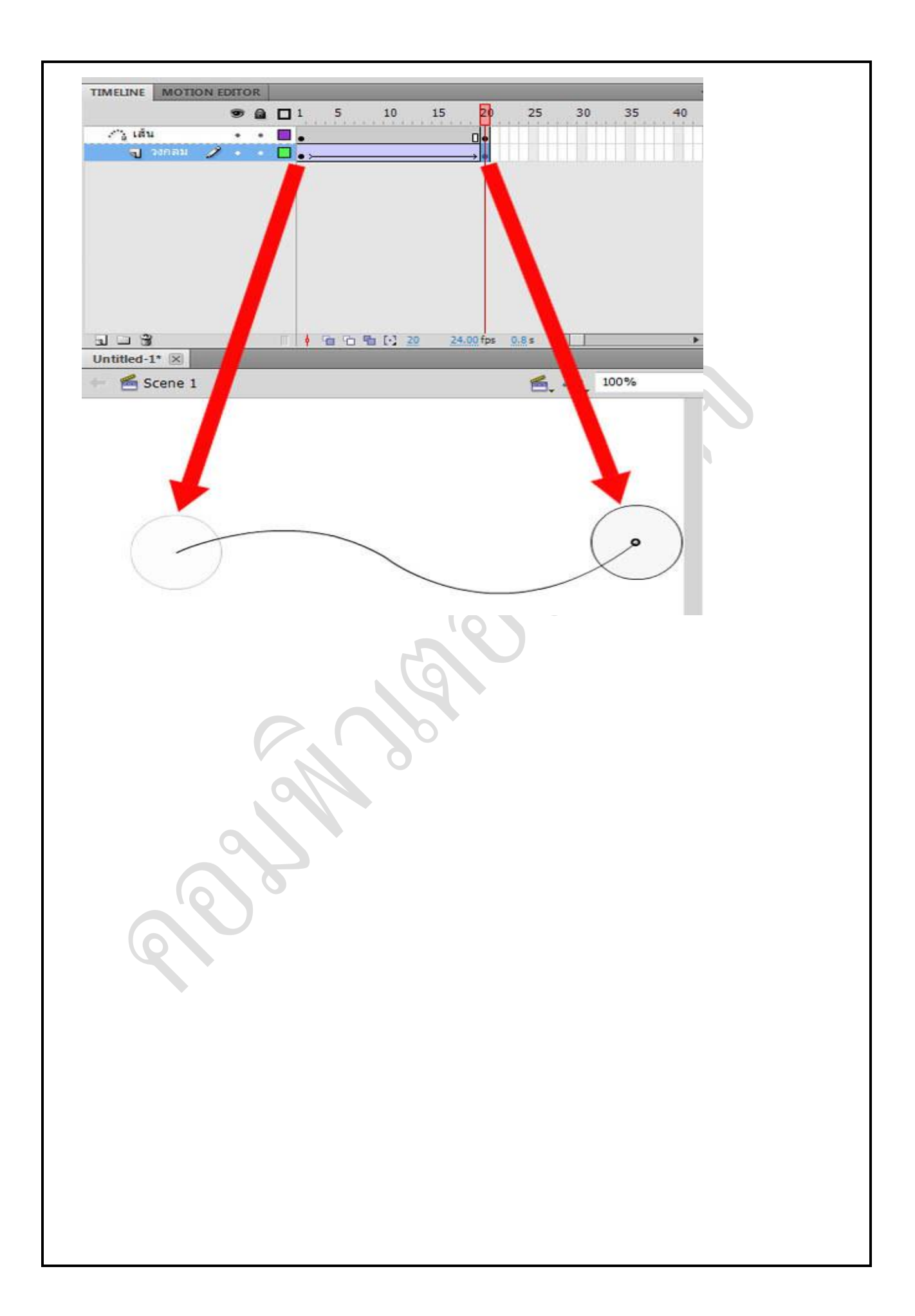

| กจกรรมการเรียนก                                                                                                    | ารสอนหรือการเรียนรู้                                                                                                    |
|----------------------------------------------------------------------------------------------------|----------------------------------------------------------------------------------------------------|
| ขั้นตอนการสอนหรือกิจกรรมของครู                                                                                                    | ขั้นตอนการเรียนรู้หรือกิจกรรมของนักเรียน                                                                                                    |
| <ol> <li>ขั้นนำเข้าสู่บทเรียน (15 นาที)         <ol> <li>บอกวัตถุประสงค์การเรียน</li> <li>กฏเกณฑ์การเรียน คะแนน วิธีการวัดผล</li> <li>สอบเก็บคะแนนบทที่ 2</li> <li>นำเข้าสู่บทเรียน</li> </ol> </li> <li>นำเข้าสู่บทเรียน</li> <li>นำเข้าสู่บทเรียน</li> <li>ให้ความรู้ (75 นาที)         <ol> <li>ให้ความรู้เกี่ยวกับการจัดการกับออบเจ็กต์</li> <li>อธิบายถึงวิธีการในการจัดเรียงออบเจ็กต์ได้</li> </ol> </li> </ol> | <ol> <li>ขั้นนำเข้าสู่บทเรียน (15 นาที)         <ol> <li>พึงวัตถุประสงค์การเรียน</li> <li>พึงกฏระเบียบในการเรียน</li> <li>สอบอัตนัย</li> <li>พึงและตอบคำถาม</li> </ol> </li> <li>พึงและตอบคำถาม</li> <li>พึงและทำการเลือกออบเจ็กต์มาใช้งาน</li> <li>ลองฝึกการจัดการกับออบเจ็กต์</li> <li>ทำการในการจัดเรียงออบเจ็กต์ได้</li> </ol> |
| <ol> <li>สืบค้นตัวอย่างประกอบจาก Internet</li> <li>ทำการสรุปส่วนประกอบ เครื่องมือ ร่วมกัน<br/>ในชั้นเรียนโดยการถาม-ตอบ</li> <li>ขั้นประยุกต์ใช้ ( 105 นาที )</li> <li>ผู้สอนให้ผู้เรียนทำแบบฝึกหัด</li> <li>นำสิ่งที่เรียนไปใช้ในการประกอบชิ้นงาน</li> </ol>                                                                                                    | <ol> <li>สืบค้นตัวอย่างประกอบจาก Internet</li> <li>ทำการสรุปส่วนประกอบ เครื่องมือ ร่วมกับ<br/>ในชั้นเรียนโดยการถาม-ตอบ</li> <li>ขั้นประยุกต์ใช้ ( 105 นาที )</li> <li>ผู้เรียนทำแบบฝึกหัด</li> <li>นำสิ่งที่เรียนไปทำการสร้างขึ้นงาน</li> </ol>                                                                                    |
| <ol> <li>ขั้นสรุปและประเมินผล ( 30 นาที )</li> <li>มู้สอนและผู้เรียนร่วมกันสรุปเนื้อหาที่ได้</li> <li>เรียนให้มีความเข้าใจในทิศทางเดียวกัน</li> <li>สอบเก็บคะแนน</li> </ol>                                                                                                    | <ol> <li>ขั้นสรุปและประเมินผล ( 30 นาที )</li> <li>มู้สอนและผู้เรียนร่วมกันสรุปเนื้อหาที่ได้เรียง<br/>เพื่อให้มีความเข้าใจในทิศทางเดียวกัน</li> <li>อ่านหนังสือสอบ</li> </ol>                                                                                                    |

### งานที่มอบหมายหรือกิจกรรมการวัดผลและประเมินผล

#### ก่อนเรียน

1. การถาม-ตอบ ก่อนเรียน

#### ขณะเรียน

สืบค้นข้อมูลจาก Internet เพื่อเป็นเนื้อหาเพิ่มเติมขณะเรียน

#### หลังเรียน

- 1. ชิ้นงานนักศึกษาที่ครูให้ค้นหา
- 2. อ่านหนังสือสอบในสัปดาห์ถัดไป

### คำถาม

# ผลงาน/ชิ้นงาน/ความสำเร็จของผู้เรียน

1. การใช้งานเกี่ยวกับ Object ปฏิบัติกับเครื่องคอมพิวเตอร์

# สมรรถนะที่พึงประสงค์

ผู้เรียนสร้างความเข้าใจเกี่ยวกับ

- 1. วิเคราะห์และตีความหมาย
- 2. ตั้งคำถาม
- 3. อภิปรายแสดงความคิดเห็นระดมสมอง
- 4. การประยุกต์ความรู้สู่งานอาชีพ

### สมรรถนะการสร้างค่านิยม

ปลูกฝังคุณธรรม จริยธรรม

### สมรรถนะการปฏิบัติงานอาชีพ

1. เคลื่อนย้าย และปฏิบัติงานเกี่ยวกับวัตถุได้

#### สมรรถนะการขยายผล

# สื่อการเรียนการสอน/การเรียนรู้

สื่อสิ่งพิมพ์

สื่อโสตทัศน์ (ถ้ามี)

1. -

#### สื่อของจริง

- 1. สิ่งพิมพ์ประเภทต่าง ๆ เช่น นิตยสาร/วารสาร/หนังสือ/Brochure/Catalog/ Supplement/ บทความ/ รายงานที่เกี่ยวข้องกับเทคโนโลยีสารสนเทศ สารานุกรม
- 2. ครูผู้สอน, Internet, E-learning, E- books, Website

### แหล่งการเรียนรู้

#### ในสถานศึกษา

- 1. ห้องสมุดวิทยาลัยเทคนิคพัทยา
- 2. ห้องปฏิบัติการ 732
- 3. มือถือนักศึกษา (กรณี Net วิทยาลัยไม่สามารถใช้งานได้)

นอกสถานศึกษา

### การบูรณาการ/ความสัมพันธ์กับวิชาอื่น

- บูรณาการกับวิชาชีวิตและวัฒนธรรมไทย ด้านการพูด การอ่าน การเขียน และการฝึกปฏิบัติตนทาง สังคมด้านการเตรียมความพร้อม ความรับผิดชอบ และความสนใจใฝ่รู้
- 2. บูรณาการกับวิชากีฬาเพื่อพัฒนาสุขภาพและบุคลิกภาพ ด้านบุคลิกภาพในการนำเสนอหน้าชั้นเรียน
- 3. บูรณาการกับวิชาหลักเศรษฐศาสตร์ ด้านการเลือกใช้ทรัพยากรอย่างประหยัด

## การประเมินผลการเรียนรู้

• หลักการประเมินผลการเรียนรู้

#### ก่อนเรียน

1. สืบค้นตัวอย่างประกอบ

#### ขณะเรียน

1.ความสนใจในการเรียนรู้ การค้นคว้า การมีส่วนร่วมในกิจกรรม
 2.การซักถามและการตอบคำถาม

หลังเรียน

สอบหลังเรียน

# ผลงาน/ชิ้นงาน/ผลสำเร็จของผู้เรียน

- 1. ชิ้นงานที่มอบหมายให้นักศึกษาทำการค้นคว้า
- การปฏิบัติงานกับเครื่องคอมพิวเตอร์

### รายละเอียดการประเมินผลการเรียนรู้

1. สอบปฏิบัติการใช้งาน การใช้ Object กับเครื่องคอมพิวเตอร์

| 1      |                                                         |   |       |   |            |  |  |  |  |  |  |  |
|--------|---------------------------------------------------------|---|-------|---|------------|--|--|--|--|--|--|--|
|        | แบบประเมินผลการนำเสนอผลงาน                              |   |       |   |            |  |  |  |  |  |  |  |
| ຄູ     | ชื่อกลุ่มห้อง                                           |   |       |   |            |  |  |  |  |  |  |  |
| ر<br>م | ายชื่อสมาชิก 1เลขที่ 2                                  |   |       |   | เลขที่     |  |  |  |  |  |  |  |
|        | 3นลขที่ 4                                               |   |       |   | เลขที่     |  |  |  |  |  |  |  |
| สู่    | รายการประเทิน                                           |   | คะแนน | ! | ข้อคิดเห็บ |  |  |  |  |  |  |  |
| ¥1     | 9 101 1 9 0 9 0 0 M                                     | 3 | 2     | 1 | UCTIVIEVIK |  |  |  |  |  |  |  |
| 1      | เนื้อหาสาระครอบคลุมชัดเจน (ความรู้เกี่ยวกับเนื้อหา ความ |   |       |   |            |  |  |  |  |  |  |  |
|        | ถูกต้อง ปฏิภาณในการตอบ และการแก้ไขปัญหาเฉพาะหน้า)       |   |       |   |            |  |  |  |  |  |  |  |
| 2      | รูปแบบการนำเสนอ                                         |   |       |   |            |  |  |  |  |  |  |  |
| 3      | การมีส่วนร่วมของสมาชิกในกลุ่ม                           |   |       |   |            |  |  |  |  |  |  |  |
| 4      | ้บุคลิกลักษณะ กิริยา ท่าทางในการพูด น้ำเสียง ซึ่งทำให้  |   |       |   |            |  |  |  |  |  |  |  |
|        | ผู้ฟังมีความสนใจ                                        |   |       |   |            |  |  |  |  |  |  |  |

รวม

ผู้ประเมิน.....

เกณฑ์การให้คะแนน

- 1. เนื้อหาสาระครอบคลุมชัดเจนถูกต้อง
  - 3 คะแนน = มีสาระสำคัญครบถ้วนถูกต้อง ตรงตามจุดประสงค์
  - 2 คะแนน = สาระสำคัญไม่ครบถ้วน แต่ตรงตามจุดประสงค์
  - 1 คะแนน = สาระสำคัญไม่ถูกต้อง ไม่ตรงตามจุดประสงค์
- 2. รูปแบบการนำเสนอ

3 คะแนน = มีรูปแบบการนำเสนอที่เหมาะสม มีการใช้เทคนิคที่แปลกใหม่ ใช้สื่อและ เทคโนโลยีประกอบการ นำเสนอที่น่าสนใจ นำวัสดุในท้องถิ่นมาประยุกต์ใช้อย่างคุ้มค่าและ ประหยัด

- คะแนน = มีเทคนิคการนำเสนอที่แปลกใหม่ ใช้สื่อและเทคโนโลยีประกอบการนำเสนอที่ น่าสน ใจ แต่ขาดการประยุกต์ใช้ วัสดุในท้องถิ่น
- 1 คะแนน = เทคนิคการนำเสนอไม่เหมาะสม และไม่น่าสนใจ
- 3. การมีส่วนร่วมของสมาชิกในกลุ่ม
  - 3 คะแนน = สมาชิกทุกคนมีบทบาทและมีส่วนร่วมกิจกรรมกลุ่ม
  - 2 คะแนน = สมาชิกส่วนใหญ่มีบทบาทและมีส่วนร่วมกิจกรรมกลุ่ม
  - 1 คะแนน = สมาชิกส่วนน้อยมีบทบาทและมีส่วนร่วมกิจกรรมกลุ่ม
- 4. ความสนใจของผู้ฟัง
  - 3 คะแนน = ผู้ฟังมากกว่าร้อยละ 90 สนใจ และให้ความร่วมมือ
  - 2 คะแนน = ผู้ฟังร้อยละ 70-90 สนใจ และให้ความร่วมมือ
  - 1 คะแนน = ผู้ฟังน้อยกว่าร้อยละ 70 สนใจ และให้ความร่วมมือ

#### แบบประเมินกระบวนการทำงานกลุ่ม

| ชื่อกลุ่ม                              | ชั้น | ห้อง |   |
|----------------------------------------|------|------|---|
| 9                                      |      |      |   |
| ~~~~~~~~~~~~~~~~~~~~~~~~~~~~~~~~~~~~~~ | a    |      | a |

รายชื่อสมาชิก 1.....เลขที่......

3.....เลขที่..... 4.....

| ٦<br>م | รายการประเทิน                           |   | คะแนเ | 1 | ข้อคิดเห็น |
|--------|-----------------------------------------|---|-------|---|------------|
| VI     | 3 101113 0 30 64 18                     | 3 | 2     | 1 |            |
| 1      | การกำหนดเป้าหมายร่วมกัน                 |   |       |   |            |
| 2      | การแบ่งหน้าที่รับผิดชอบและการเตรียมความ |   |       |   |            |
|        | พร้อม                                   |   |       |   |            |
| 3      | การปฏิบัติหน้าที่ที่ได้รับมอบหมาย       |   |       |   |            |
| 4      | การประเมินผลและปรับปรุงงาน              |   |       |   |            |
|        | รวม                                     |   |       |   |            |
|        |                                         |   |       |   |            |

| ผู้ประเล | มิน   | <br> |   |  |
|----------|-------|------|---|--|
| วันที่   | เดือน | <br> | ฬ |  |

#### เกณฑ์การให้คะแนน

- 1. การกำหนดเป้าหมายร่วมกัน
  - 3 คะแนน = สมาชิกทุกคนมีส่วนร่วมในการกำหนดเป้าหมายการทำงานอย่างชัดเจน
  - 2 คะแนน = สมาชิกส่วนใหญ่มีส่วนร่วมในการกำหนดเป้าหมายในการทำงาน
  - 1 คะแนน = สมาชิกส่วนน้อยมีส่วนร่วมในการกำหนดเป้าหมายในการทำงาน
- 2. การมอบหมายหน้าที่รับผิดชอบและการเตรียมความพร้อม

3 คะแนน = กระจายงานได้ทั่วถึง และตรงตามความสามารถของสมาชิกทุกคน มีการ จัดเตรียมสถานที่ สื่อ /

อุปกรณ์ไว้อย่างพร้อมเพรียง

2 คะแนน = กระจายงานได้ทั่วถึง แต่ไม่ตรงตามความสามารถ และมีสื่อ / อุปกรณ์ไว้อย่าง พร้อมเพรียง แต่ขาด

การจัดเตรียมสถานที่

1 คะแนน = กระจายงานไม่ทั่วถึงและมีสื่อ / อุปกรณ์ไม่เพียงพอ

3. การปฏิบัติหน้าที่ที่ได้รับมอบหมาย

- 3 คะแนน = ทำงานได้สำเร็จตามเป้าหมาย และตามเวลาที่กำหนด
- 2 คะแนน = ทำงานได้สำเร็จตามเป้าหมาย แต่ช้ากว่าเวลาที่กำหนด
- 1 คะแนน = ทำงานไม่สำเร็จตามเป้าหมาย

4. การประเมินผลและปรับปรุงงาน

3 คะแนน = สมาชิกทุกคนร่วมปรึกษาหารือ ติดตาม ตรวจสอบ และปรับปรุงงานเป็นระยะ

### บันทึกหลังการจัดการเรียนรู้

รหัสวิชา 3204-2102 เทคนิคการสร้างภาพเคลื่อนไหวคอมพิวเตอร์

วันที่ ..... สัปดาห์ที่......

.คอมพิวเตอร์ธุรกิจ คอมพิวเตอร์ธุรกิจ/2 | ปวส.1 | 2558

ครูผู้สอน 2003002 นางสาวภคมน หวังวัฒนากูล จำนวน 20 คน

หัวข้อเรื่อง/เนื้อหาสาระ :

กิจกรรม/วิธีการสอน

สื่อการเรียนรู้/แหล่งการเรียนรู้

สอดแทรกคุณธรรมจริยธรรม

การวัดและประเมินผลหลังการสอน

| <u>แบบประเมินคุณธรรมจริยธรรม</u>                                            |          |               |               |                       |  |  |  |  |  |  |
|-----------------------------------------------------------------------------|----------|---------------|---------------|-----------------------|--|--|--|--|--|--|
| คำชี้แจง ให้ขีดเครื่องหมา                                                   | មត្លុក 🗸 | ้ในช่องพฤติกร | รรมของนักเรีย | านเพื่อประเมินคุณธรรม |  |  |  |  |  |  |
| จริยธรรม                                                                    |          |               |               |                       |  |  |  |  |  |  |
| เกณฑ์การตัดสิน                                                              |          |               |               |                       |  |  |  |  |  |  |
|                                                                             | 4        | คะแนน         | หมายถึง       | พฤติกรรมดีมาก         |  |  |  |  |  |  |
|                                                                             | 3        | คะแนน         | หมายถึง       | พฤติกรรมดี            |  |  |  |  |  |  |
| สมรรถนะที่นักเรียนได้<br>ผลการใช้และปรับปรุงแผนก<br>ปัญหาที่นำไปสู่การวิจัย | ารสอน    | 6             |               |                       |  |  |  |  |  |  |
|                                                                             |          |               |               |                       |  |  |  |  |  |  |

| 2 | คะแนน | หมายถึง | พฤติกรรมพอใช้        |
|---|-------|---------|----------------------|
| 1 | คะแนน | หมายถึง | พฤติกรรมต้องปรับปรุง |

#### แบบประเมินผล

| วันที่ | เดือนพ.ศ     |
|--------|--------------|
|        | ผลการประเมิน |

| ลำดับ |                |         | ผลการประเมิน    |   |   |  |      |   |     |     |   |    |
|-------|----------------|---------|-----------------|---|---|--|------|---|-----|-----|---|----|
| ที่   | ชื่อ - นามสกุล |         | ผลงาน การมีส่วน |   |   |  |      |   | ควา | รวม |   |    |
|       |                |         |                 |   |   |  | ร่วม |   |     |     |   |    |
|       |                | 1 2 3 4 |                 |   |   |  | 2    | 3 | 1   | 2   | 3 | 10 |
|       |                |         |                 |   |   |  |      |   |     |     |   |    |
|       |                |         |                 |   |   |  |      |   |     |     |   |    |
|       |                |         |                 |   |   |  |      | V |     |     |   |    |
|       |                |         |                 |   |   |  |      |   | K   |     |   |    |
|       |                |         |                 |   |   |  |      |   |     |     |   |    |
|       |                |         |                 | - | _ |  |      | _ | ð   |     |   |    |
|       |                |         |                 |   |   |  |      |   |     |     |   |    |
|       |                |         |                 |   |   |  |      |   |     |     |   |    |
|       |                |         |                 |   |   |  |      |   |     |     |   |    |
|       |                |         |                 |   |   |  |      |   |     |     |   |    |
|       |                |         | ĪC              |   |   |  |      |   |     |     |   |    |
|       |                |         |                 |   |   |  |      |   |     |     |   |    |
|       |                |         | ρ               |   |   |  |      |   |     |     |   |    |
|       |                | C       |                 |   |   |  |      |   |     |     |   |    |
|       |                |         |                 |   |   |  |      |   |     |     |   |    |
|       |                |         |                 |   |   |  |      |   |     |     |   |    |
|       |                |         |                 |   |   |  |      |   |     |     |   |    |

เกณฑ์การให้คะแนน

ดีมาก = 4

ดี = 3 ปานกลาง = 2 ต้องปรับปรุง = 1

| ชื่อ - สกุล พฤติกรรมของนักเรียน |                      |   |     |        |     |      |                   |   |   |                    |   |   |   |    |      |     |    |                    |   |   |   |     |
|---------------------------------|----------------------|---|-----|--------|-----|------|-------------------|---|---|--------------------|---|---|---|----|------|-----|----|--------------------|---|---|---|-----|
| เลข<br>ที่                      | ผู้รับการ<br>ประเมิน | ዋ | วาม | เมีวิเ | ຼັຍ | ماله | ความ<br>รับผิดชอบ |   |   | มนุษย์<br>สัมพันธ์ |   |   |   | ନୀ | วามเ | อดท | เน | ความรอบ<br>ปลอดภัย |   |   |   | รวม |
|                                 |                      | 4 | 3   | 2      | 1   | 4    | 3                 | 2 | 1 | 4                  | 3 | 2 | 1 | 4  | 3    | 2   | 1  | 4                  | 3 | 2 | 1 | 20  |
| 1                               |                      |   |     |        |     |      |                   |   |   |                    |   |   |   |    |      |     |    |                    |   |   |   |     |
| 2                               |                      |   |     |        |     |      |                   |   |   |                    |   |   |   |    |      |     |    |                    |   |   |   |     |

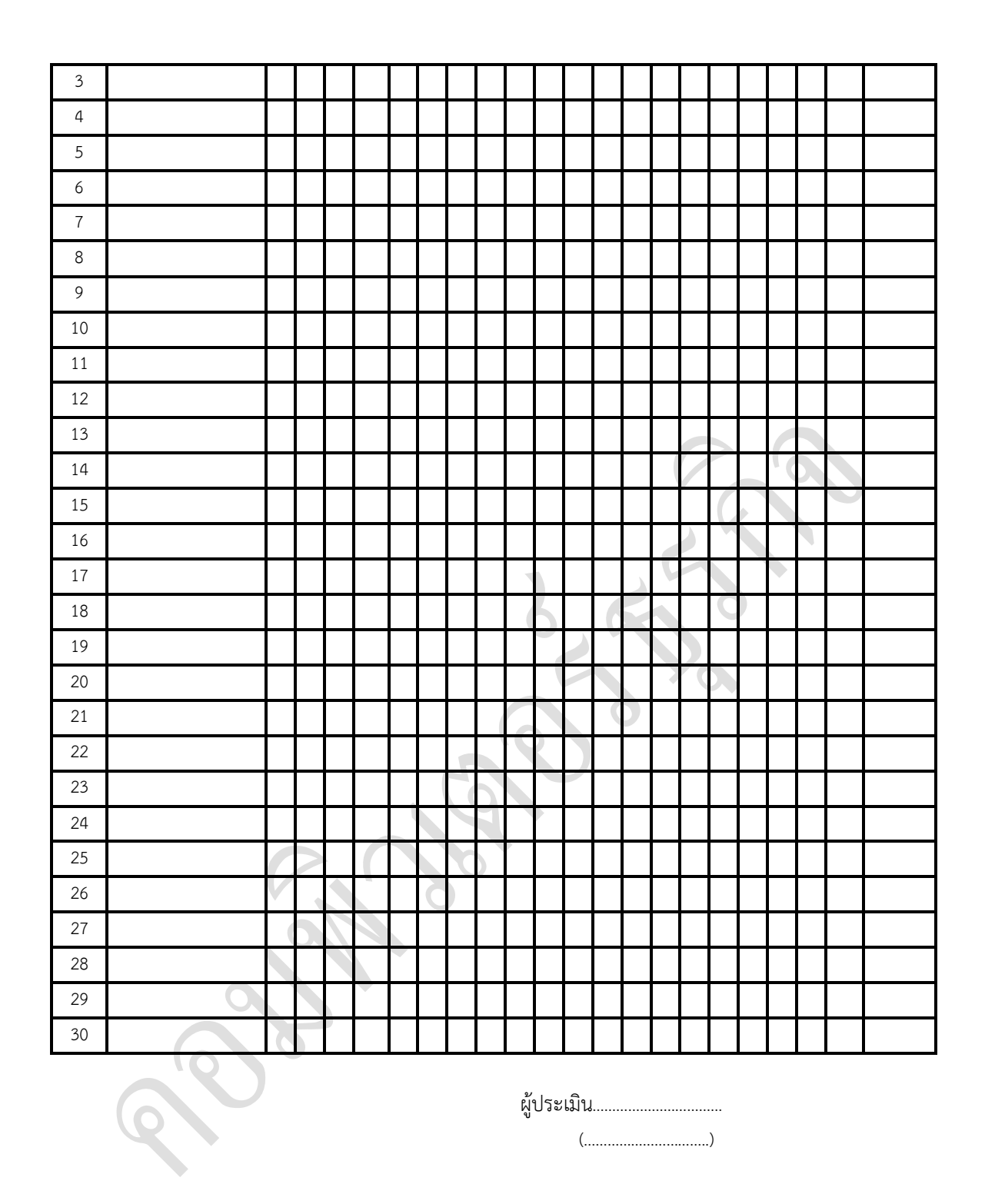

แบบฝึกหัด

### อธิบาย (หมายถึง การให้รายละเอียดเพิ่มเติม ขยายความ ถ้ามีตัวอย่างให้ยกตัวอย่างประกอบ) ตอบ แบบสั้น

1. อธิบายการทำงานของเครื่องมือ 🕒 Selection Tool ว่ามีหน้าที่อย่างไรบ้าง

ตอบ เครื่องมือ 🕒 Selection Tool มีหน้าที่หลัก คือ ใช้สำหรับคลิกเพื่อเลือก Symbol หรือ ออบเจ็กต์ เพื่อทำการเคลื่อนย้ายไปวางไว้ยังตำแหน่งต่าง ๆ บนพื้นงานได้ตามต้องการ

2. เครื่องมือ Selection Tool สามารถแบ่งการทำงานได้เป็นกี่ลักษณะ อะไรบ้าง
 ตอบ เครื่องมือ Selection Tool สามารถแบ่งขั้นตอนการทำงานได้ 2 ลักษณะ คือ การใช้
 เครื่องมือ Selection Tool เพื่อเลือกและเคลื่อนย้ายซิมโบล ส่วนอีกลักษณะหนึ่งคือ การใช้
 เครื่องมือ Selection Tool เพื่อเลือกและเคลื่อนย้ายออบเจ็กต์
 3. การเลือกและเคลื่อนย้ายซิมโบลมีขั้นตอนการทำงานอย่างไรบ้าง อธิบายพอเข้าใจ

ตอบ เมื่อเลือกออบเจ็กต์หรือซิมโบลแล้ว สามารถเคลื่อนย้ายออบเจ็กต์หรือซิมโบลนั้นไปยังตำแหน่ง ต่าง ๆ ได้ ดังนี้

1. คลิกปุ่ม 🚺 Selection Tool ที่ Tools Panel

2. คลิกเลือก Symbol ที่ต้องการเคลื่อนย้ายตำแหน่ง

3. คลิกเมาส์ขวาแล้วลากไปวางยังตำแหน่งที่ต้องการ จากนั้น Symbol หรือภาพกราฟิกจะเคลื่อน เปลี่ยนตำแหน่งไปจากเดิมตามที่ต้องการ

4. บอกหน้าที่การทำงานของเครื่องมือ 🕒 Subselection Tool มาพอเข้าใจ

ตอบ เครื่องมือ Subselection Tool มีหน้าที่หลัก คือ ใช้สำหรับคลิกเลือกส่วนของ ออบเจ็กต์ เพื่อทำการเคลื่อนย้าย ปรับเปลี่ยนออบเจ็กต์ให้มีรูปร่างต่าง ๆ ตามต้องการ

5. เครื่องมือ 🖻 Lasso Tool มีหน้าที่การทำงานอย่างไรบ้าง อธิบายพอเข้าใจ

**ตอบ** เครื่องมือ 🖌 Lasso Tool มีหน้าที่หลัก คือ ใช้สำหรับคลิกเลือกพื้นที่ของออบเจ็กต์ใน ลักษณะเป็นรูปทรงอิสระได้ตามต้องการ นอกจากนี้เครื่องมือ 🏳 Lasso Tool ยังมีคุณสมบัติพิเศษที่ ช่วยให้การเลือกพื้นที่ทำได้ง่ายยิ่งขึ้นด้วย 添 Magic Wand หรือหากต้องการเลือกพื้นที่เป็นรูปทรง หลายเหลี่ยมก็สามารถทำได้ด้วยเช่นกัน

อธิบายการเลือกพื้นที่โดยการเปรียบเทียบจากค่าสีด้วยเครื่องมือ Magic Wand มาพอเข้าใจ
 ตอบ เครื่องมือ Magic Wand เป็นเครื่องมือย่อยของ Lasso Tool ซึ่งทำหน้าที่ในการ
 ใช้เลือกพื้นที่เช่นเดียวกัน แต่เป็นการเลือกพื้นที่โดยการเปรียบเทียบจากค่าสีของพื้นที่บริเวณใกล้เคียงกัน
 ซึ่งหากมีการกำหนดค่าตัวเลขมากขึ้น โปรแกรมก็จะทำการคำนวณและเลือกพื้นที่ที่มีค่าสึใกล้เคียงกันให้
 เป็นบริเวณมากยิ่งขึ้นตามไปด้วย

7. Polygon Mode คืออะไร และมีหน้าที่อย่างไรบ้าง

ตอบ เครื่องมือ Polygon Mode เป็นเครื่องมือย่อยของ P Lasso Tool ทำหน้าที่ในการใช้ เลือกพื้นที่ให้เป็นลักษณะรูปทรงหลายเหลี่ยม สำหรับการเลือกพื้นที่นั้นสามารถทำได้โดยคลิกเมาส์ไปที่ ตำแหน่งเริ่มต้นก่อน แล้วคลิกเมาส์ลากตามแนวบริเวณพื้นที่ที่ต้องการ จากนั้นให้ Double Click เพื่อ สิ้นสุดการเลือก ซึ่งพื้นที่ที่ได้จะมีลักษณะเป็นรูปทรงหลายเหลี่ยม

8. E Free Transform Tool คืออะไร และมีหน้าที่อย่างไรบ้าง

**ตอบ** เครื่องมือ E Free Transform Tool มีหน้าที่การทำงานหลัก คือ ใช้สำหรับคลิกเพื่อหมุน หรือปรับเปลี่ยนขนาดของออบเจ็กต์และภาพกราฟิกไปในทิศทางต่าง ๆ ตามที่ต้องการ นอกจากนี้ที่ Options ยังมีปุ่มคำสั่งต่าง ๆ เอาไว้ให้เลือกใช้งานเพิ่มเติม เช่น ปุ่ม Distort มีหน้าที่ในการบิด ออบเจ็กต์ให้มีรูปร่างแปลกไปจากเดิม ปุ่ม Envelope มีหน้าที่ในการบิดดัดส่วนประกอบต่าง ๆ ให้ มีรูปร่างตามต้องการ

9. 🗾 Distort มีหน้าที่อย่างไรบ้าง อธิบายมาพอเข้าใจ

ตอบ ปุ่ม 🗹 Distort เป็นเครื่องมือย่อยของ 🖽 Free Transform Tool ซึ่งเมื่อคลิกที่มุมของจุด แฮนเดิลจะเป็นการบิดออบเจ็กต์ให้มีรูปร่างแปลกไปจากเดิม แต่หากคลิกที่ด้านข้างจะเป็นการย่อหรือขยาย ขนาดของออบเจ็กต์แทน

10. Envelope คืออะไร มีหน้าที่อย่างไรบ้าง อธิบายมาพอเข้าใจ

ตอบ ปุ่ม Envelope เป็นเครื่องมือย่อยของ 🛄 Free Transform Tool ซึ่งเมื่อทำการคลิก เมาส์ที่ออบเจ็กต์จะปรากฏจุดแฮนเดิลขึ้นมาเป็นจำนวนมาก จากนั้นสามารถคลิกที่จุดแฮนเดิลเหล่านั้น และทำการบิดหรือดัดส่วนประกอบต่าง ๆ เพื่อให้ออบเจ็กต์มีรูปร่างตามต้องการ

### ตอนที่ 2 : อธิบายคำศัพท์ (หมายถึง แปลคำศัพท์ ให้รายละเอียดเพิ่มเติม ขยายความ ถ้ามีตัวอย่าง ให้ยกตัวอย่างประกอบ) ตอบแบบสั้น

. Selection Tool

ตอบ เครื่องมือใช้สำหรับเคลื่อนย้ายออบเจ็กต์และ Symbol ไปในตำแหน่งต่าง ๆ ตามที่ ต้องการ

2. Subselection Tool

ตอบ เครื่องมือใช้สำหรับคลิกเลือกส่วนของออบเจ็กต์เพื่อทำการเคลื่อนย้าย

3. 👂 Lasso Tool

ตอบ เครื่องมือใช้สำหรับคลิกเลือกพื้นที่ของออบเจ็กต์ในลักษณะเป็นรูปทรงอิสระได้ตามต้องการ

4. Break Apart

ตอบ คำสั่งเพื่อทำการแยกเอาองค์ประกอบของภาพกราฟิกออกมาเป็นส่วน ๆ

5. Magic Wand Setting

ตอบ เป็นเครื่องมือย่อยของ Lasso Tool ซึ่งทำหน้าที่ในการใช้เลือกพื้นที่เช่นเดียวกัน

6. Polygon Mode

ตอบ เป็นเครื่องมือย่อยของ Lasso Tool ทำหน้าที่ในการใช้เลือกพื้นที่ให้เป็นลักษณะรูปทรงหลาย เหลี่ยม

7. Tree Transform Tool

**ตอบ** เครื่องมือใช้สำหรับคลิกเพื่อหมุน หรือปรับเปลี่ยนขนาดของออบเจ็กต์และภาพกราฟิกไปใน ทิศทางต่าง ๆ ตามที่ต้องการ

8. 🗊 Distort

**ตอบ** ปุ่มที่บิดออบเจ็กต์ให้มีรูปร่างแปลกไปจากเดิม แต่หากคลิกที่ด้านข้างจะเป็นการย่อหรือขยายขนาด ของออบเจ็กต์แทน

9. Envelope

ตอบ ปุ่มที่บิดหรือดัดส่วนประกอบต่าง ๆ เพื่อให้ออบเจ็กต์มีรูปร่างตามต้องการ

10. Oval Tool

ตอบ เครื่องมือใช้สำหรับวาดรูปวงกลมและวงรีตามที่ต้องการ